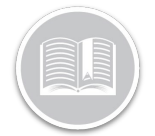

# Carte de Référence

# Utilisation de la Gestion des utilisateurs

#### APERÇU

L'écran Utilisateurs vous permet de configurer et de gérer les comptes utilisateurs et les profils de sécurité

## ACCÉDER L'ÉCRAN UTILISATEURS

- 1. Connectez-vous à Fleet Complete
- Dans l'écran de Suivi, cliquez l'icône de la Barre de menu dans le coin supérieur gauche pour accéder au Panneau de Navigation = Track
- 3. Cliquez l'élément de menu Utilisateurs

### AJOUTER DES PROFILS DE SÉCURITÉ

Les Profils de Sécurité permettent à l'Administrateur d'accorder et de limiter l'accès des utilisateurs à l'application

- 1. Complétez les étapes 1 à 3 de Accéder à l'écran Utilisateurs
- 2. Sélectionnez Profils de Sécurité
- 3. Cliquez le bouton Ajouter
- 4. Saisissez la **Description** du profil de sécurité
- 5. Cochez ou décochez les cases à cocher pour affecter des **Autorisations** au profil de sécurité

#### Cliquez Suivant

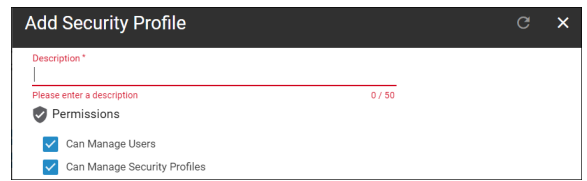

- Dans l'écran *Opérations*, cochez ou décochez les cases pour autoriser l'accès à l'Ajout, la Modification et la Suppression des différentes fonctionnalités de l'application
- 7. Cliquez Suivant

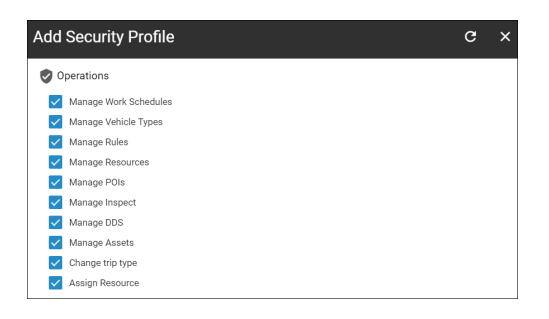

- 8. Sur l'écran *Visibilité des types d'atouts,* cliquez les boutons **Tous visibles** et **Aucun visible** pour afficher ou masquer tous les Types d'Atouts du profil de sécurité
- Vous pouvez également cliquer le bouton Non-visible à côté d'un type d'actif pour le masquer dans le profil de sécurité
- 10. Cliquez Suivant

Remarque : L'écran Visibilité des Types d'Atouts permet aux administrateurs d'accorder l'accès aux autorisations de visualisation des types d'atout existants dans l'application. Cela vous permet de limiter qui peut voir quels types d'atout, en fonction de leur profil.

Par exemple, si vous avez deux utilisateurs qui ne sont responsables que d'un groupe spécifique d'atouts, vous pouvez créer deux profils de sécurité distincts. Dans l'écran Visibilité des Types d'Atout, masquez la description du type d'atout applicable pour cet utilisateur.

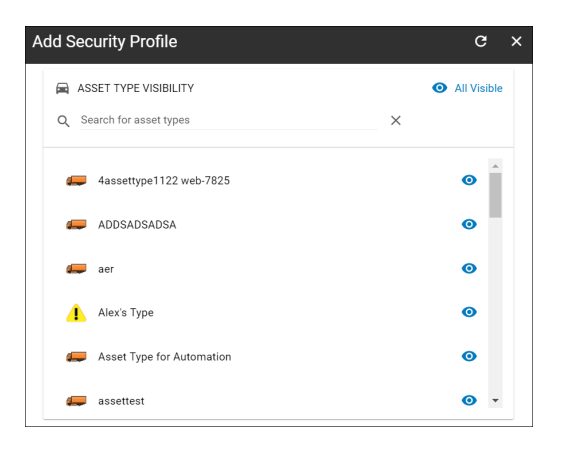

11. Sur l'écran *Visibilité des types d'emplacement,* cliquez les boutons **Tous visibles** et **Aucun visible** pour afficher ou masquer tous les Types d'Emplacement du profil de sécurité

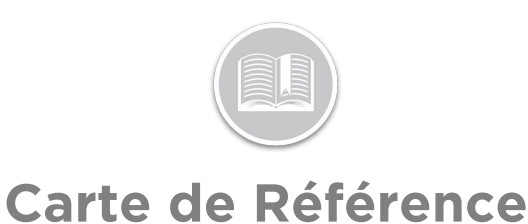

12. Vous pouvez également cliquer le bouton **Non-visible** à côté d'un type d'emplacement pour le masquer dans le profil de sécurité

#### 13. Cliquez Enregistrer

Remarque : L'écran Visibilité des Types d'Emplacement permet aux administrateurs d'accorder l'accès aux autorisations de visualisation des types de POI existants dans l'application. Cela vous permet de limiter qui peut voir quels types de POI, en fonction de leur profil.

| Add Security Profile        | G X         |
|-----------------------------|-------------|
| LOCATION TYPE VISIBILITY    | All Visible |
| Q Search for location types | ×           |
| 11-16-36_122                | •           |
| 11-40-33                    | •           |
| 12-36-59                    | 0           |
| 2-08-29                     | 0           |
| 3-39-17                     | 0           |
| data16                      | • •         |

#### AJOUTER DES COMPTES D'UTILISATEURS

En tant qu'administrateur, vous pouvez ajouter des comptes d'utilisateur pour vos employés et les affecter à leurs profils de sécurité correspondants. Il est recommandé d'ajouter un compte d'utilisateur à chaque employé qui a besoin d'accéder à l'application, car plusieurs fonctions sont propres à l'utilisateur.

- 1. Complétez les étapes 1 à 3 de Accéder à l'écran Utilisateurs
- 2. Sélectionnez Gestion des utilisateurs
- 3. Cliquez le bouton Ajouter
- 4. Saisissez le Nom et l'Adresse Électronique de l'utilisateur
- 5. Dans le menu déroulant *Profil de sécurité*, sélectionnez le **Profil de Sécurité** pour l'utilisateur
- 6. Dans le menu déroulant *Langue*, sélectionnez la **Langue** de préférence de l'utilisateur
- 7. Dans le menu déroulant *Unité de mesure*, sélectionnez l'**Unité de mesure** de préférence de l'utilisateur

- Cochez la case à côté de Administrateur système pour donner à l'utilisateur l'accès au profil de sécurité de l'Administrateur système
- Cochez la case à côté de Doit changer de mot de passe à la prochaine connexion pour que l'utilisateur change son mot de passe à la prochaine connexion à l'application
- 10. Cochez la case à côté de **Compte bloqué** pour empêcher temporairement l'accès de l'utilisateur à l'application
- 11. Cliquez le bouton Enregistrer

| Add User                           | ٦ | G | ×    |
|------------------------------------|---|---|------|
| Name*<br>JOHN DOE                  |   |   |      |
|                                    |   | 1 | 8/50 |
| Email Address *                    |   |   |      |
|                                    |   |   | 0/50 |
| Security Profile *<br>0SprintQA    |   |   | •    |
| Language *                         |   |   |      |
| English                            |   |   | *    |
| Unit of Measurement *<br>Imperial  |   |   | •    |
| System Administrator               |   |   |      |
| Must change password on next login |   |   |      |
| Account locked                     |   |   |      |

#### POUR EN SAVOIR PLUS SUR LES UTILISATEURS

Pour en savoir plus sur la Gestion des Utilisateurs, cliquez le bouton **Aide** situé dans le coin supérieur droit de l'écran de suivi et effectuez une recherche par mot-clé.